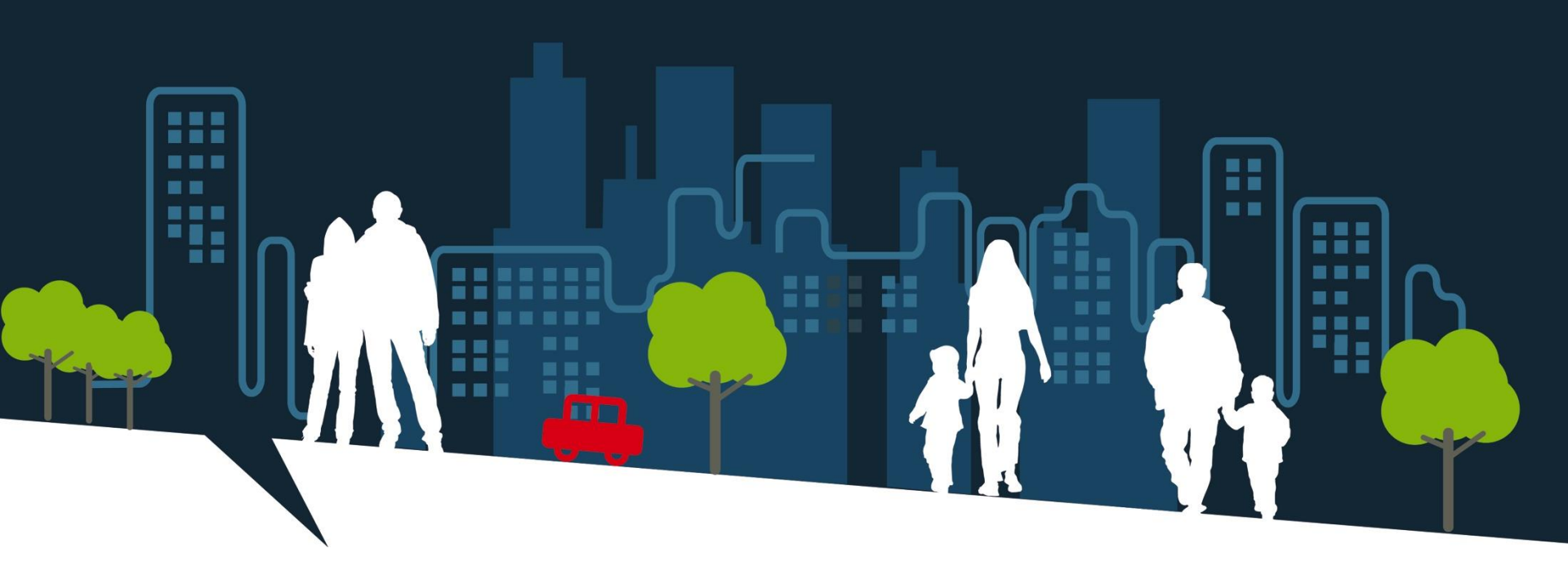

# **DIDACTICIEL SI SIAO**

Prescripteurs (Maj. v.5.2.2.1)

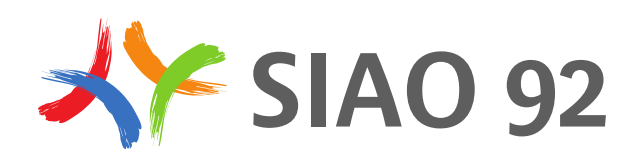

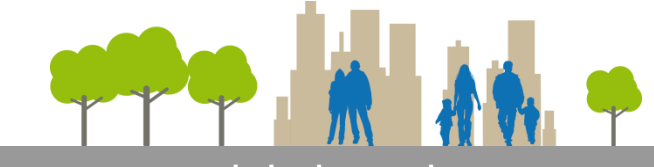

## Présentation d'une demande SI SIAO

Les 3 composantes de la demande

La demande SI SIAO est composé de 3 blocs:

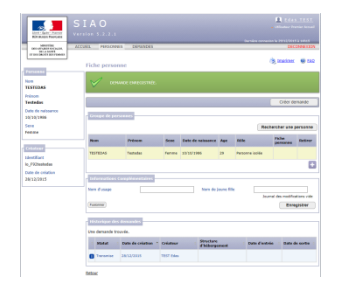

La fiche personne: cette partie renseigne les éléments d'état civil d'un ménage, pour une personne isolée ou une famille

| d'une nouvelle<br>fresheide, des la der<br>spende, des Care | e demande                                                                             | elleritor (b la paramos par<br>antima la consensat.<br>Castifa soni polivito  | 3 Jacobser @ 164<br>mei dente i dent die refus die<br>in demandisce sur mei dirote                                                                                                    | Grongemen                                                                                                    |
|-------------------------------------------------------------|---------------------------------------------------------------------------------------|-------------------------------------------------------------------------------|----------------------------------------------------------------------------------------------------|----------------------------------------------------------------------------------------------------|
| igine de la demande<br>nuclure d'accueil *                  | C                                                                                     | Outle suir phase                                                              | ie demandeur nur ses droits                                                                                                    | Completer                                                                                                    |
| ipine de la demande                                         |                                                                                       |                                                                               |                                                                                                    | (regime                                                                                                    |
| igine de la demande                                         |                                                                                       |                                                                               |                                                                                                    |                                                                                                    |
| igine de la demande                                         |                                                                                       |                                                                               |                                                                                                    |                                                                                                    |
| ndure d'accell*                                             |                                                                                       |                                                                               |                                                                                                    |                                                                                                    |
| m da service<br>pe de service"                              |                                                                                       | Travailleur soc<br>Non<br>Dipartament                                         | nar<br>192                                                                                                    |                                                                                                    |
| te dikat te salei<br>la persone                             |                                                                                       | talajtuna"<br>touriel"                                                        |                                                                                                    |                                                                                                    |
| mbre Centrolien<br>ziens                                    | 0 0                                                                                   | lion                                                                          |                                                                                                    |                                                                                                    |
| pa da Carranda *                                            |                                                                                       | Département                                                                   |                                                                                                    |                                                                                                    |
| O treefin O t                                               | argence                                                                               | Telephone<br>Countel                                                          |                                                                                                    |                                                                                                    |
|                                                             | to dibut de sain<br>la parazon<br>ntera Cantration<br>dans<br>lans<br>la fa demanda * | to Shot de said<br>la pensana<br>star funicida<br>pe de desende "<br>O tapece | Balance      Balance     Balance | biblio de la companya de la companya |

La demande: celle-ci comporte des informations sur le prescripteur, la situation actuelle du demandeur, et les préconisations du travailleur social.

| No. of Concession, Name                                                                                              |                                                                                                    | 1                                                                                                    |                |
|----------------------------------------------------------------------------------------------------|----------------------------------------------------------------------------------------------------|----------------------------------------------------------------------------------------------------|----------------|
| and and the second                                                                                                   | ACOUSE HOSOMES COMMONS                                                                                                    | 5                                                                                                    |                |
| President Billionen                                                                                                  | Demando d'Asertian                                                                                                    | States .                                                                                                 | 00 <b>9</b> 58 |
| 1111048                                                                                                    |                                                                                                    |                                                                                                    |                |
| Testedio<br>Date de Januarice<br>1923/03/906                                                                         | down in some is denote by denote the maximum space of the transition ${\cal M}$ . Since ${\cal M}$ is one ${\cal M}$ is one                                                        | in la persona sur an drata - drat de rela<br>a anostrani.<br>Ofra acos privaris in damandaur sur sua dro |                |
| tere<br>forme                                                                                                    | Supporter Annual                                                                                                    | Tananda a Sh                                                                                             | û ( Erengister |
|                                                                                                    | Access Conductor access                                                                                                    |                                                                                                    |                |
| hananda sa caura d<br>miatka                                                                                         | Testedas TESTEDAS (Ferrire, 29 am)                                                                                                    |                                                                                                    |                |
| Dessands as cours d<br>colation<br>(coupe de femaries<br>) parsente                                                  | Constant TENEDAS (Ferrine, 29 and)     Official for formers     Official for formers                                                                                               |                                                                                                    |                |
| Sourie<br>Densede en overs d<br>crietien<br>Graupe de lamaridae<br>3 parperens                                       | Tentenden TESTEENS (Ferenen, 29 and)     Statuto forsition     Statuto protesterenite     Statuto protesterenite     Statuto taspitate     Statuto taspitate     Statuto taspitate |                                                                                                    |                |
| Sourd<br>Dansande en cours d<br>criation<br>(cr.ps de lamarite<br>) perpense<br>(cristing)<br>Naci<br>Naci<br>Fecune | Produktar TEXTEDUS (Prevence, 29 and)     Unitarian handware     Mitarian handware     Mitarian handware     Mitarian handware     Mitarian handware     Mitarian Angeleration     |                                                                                                    |                |

L'évaluation sociale: cette évaluation détaille la situation administrative, familiale, professionnelle, budgétaire, le suivi social, la situation au regard du logement, les pièces justificatives présentées par le demandeur et enfin le rapport social.

Toute nouvelle demande ou réactualisation doit toujours être signalée par mail à <u>evalsociale@siao92.fr</u>.

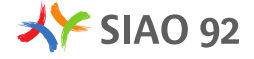

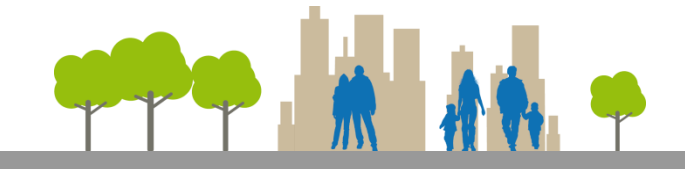

Lien pour se connecter à la plateforme SI SIAO: <u>https://siao.social.gouv.fr/siao/index.jsp</u>

| Liberti - Égelitt - Prateratis<br>RÉPUBLIQUE FRANÇAISE                        | SIAO<br>Version 5.2.2.1  |
|-------------------------------------------------------------------------------|--------------------------|
| MINISTÈRE<br>DES AFFARES SOCIALES,<br>DE LA SANTÉ<br>ET DES DROITS DES FEMMES |                          |
|                                                                               | Connexion                |
|                                                                               | Identifiant Mot de passe |
|                                                                               | Mot de passe oublié 2    |
|                                                                               |                          |

- Saisir son identifiant (qui commence par io\_92) et son mot de passe puis cliquer sur connexion.
- En passant le curseur sur l'œil il est possible de visualiser le mot de passer inscrit.
- Enfin une réinitialisation du mot de passe est possible en cliquant sur « Mot de passe oublié », à condition qu'un mail soit bien renseigné dans l'application en rapport avec l'identifiant saisi.

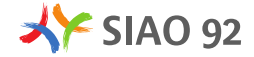

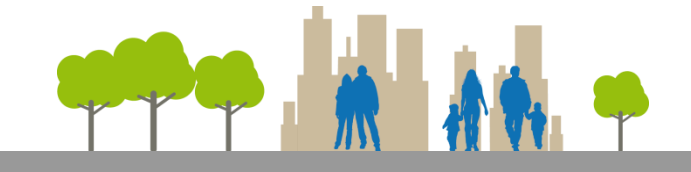

#### Ecran d'accueil

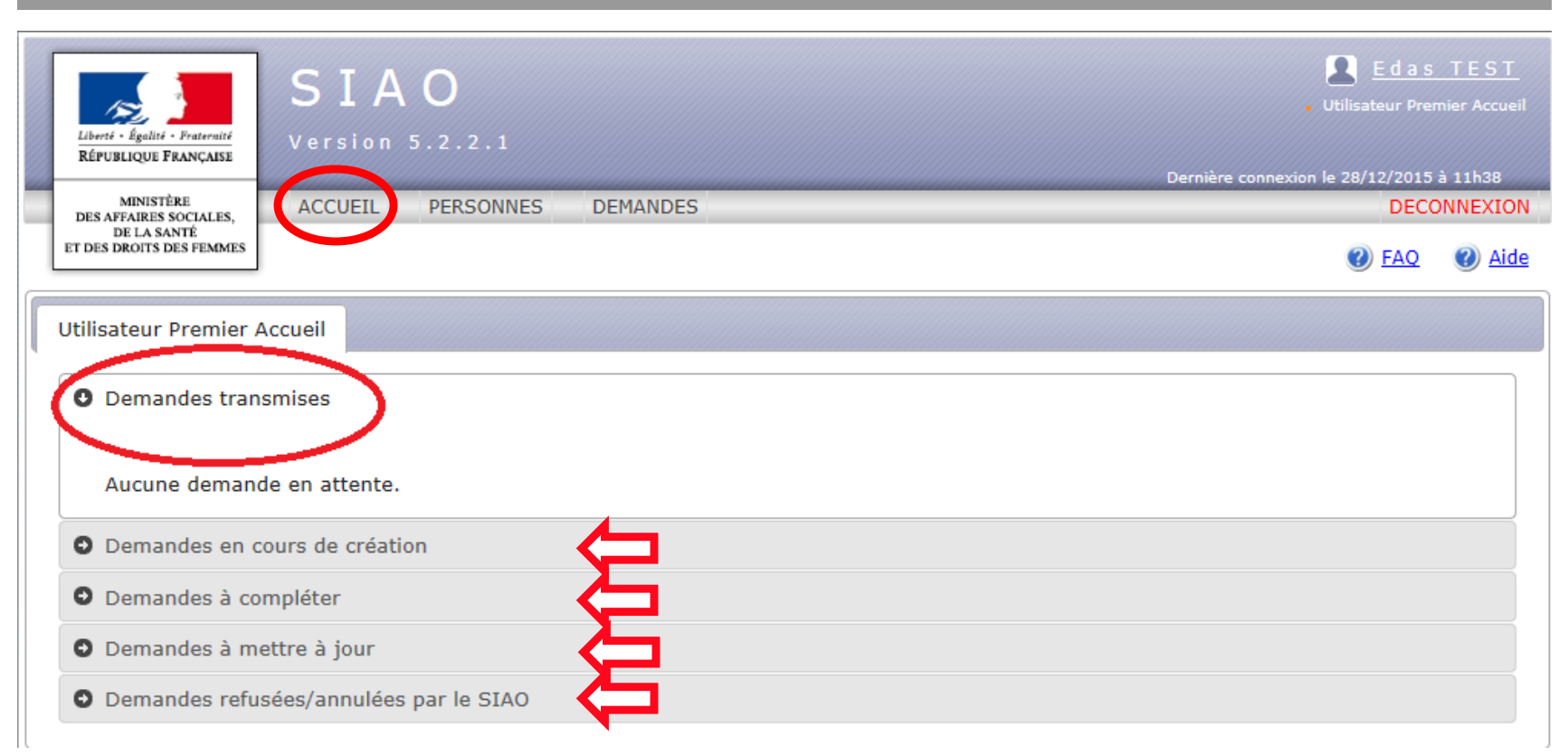

#### L'écran d'accueil est le premier écran qui apparaît suite à une connexion. Cet écran contient plusieurs onglets:

- **Demandes transmises:** demandes transmises par le prescripteur à l'opérateur SIAO. Ce statut est temporaire. Lorsque la commission d'orientation a statué sur une orientation, la demande est transférée vers une liste d'attente.
- Demandes en cours de création: demandes en cours de création par le prescripteur, et non transmises au SIAO
- Demandes à compléter: demandes renvoyées par le SIAO vers le prescripteur pour complétude.
- Demandes à mettre à jour: demandes dont la durée de validité est dépassée
- Demandes refusées/ annulées par le SIAO: ces demandes ont été refusées par le SIAO soit suite à une erreur du prescripteur, soit ne relevant pas du périmètre d'intervention du SIAO.

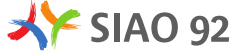

Edas TEST

😒 Imprimer 🛛 🜒 FAQ

ce\* 10/10/1986 Age 29 ans

Ajouter la personne

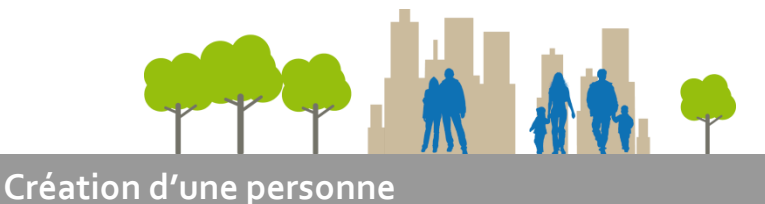

## Recherche d'une personne

| SIAO<br>Version 5.2.2.1<br>Dernière connexion le 20/2/2/2015 à 11h38                                                                                                    | SIAO<br>Elen: Lade - Format<br>REFUNICED FANAMET                                   |
|----------------------------------------------------------------------------------------------------|------------------------------------------------------------------------------------|
| Mansfillar Mansfillar | ACCUEIL PERSONNES DEMANDES                                                         |
| Critères de recherche                                                                                                    | Personne<br>En cours de création                                                   |
| Prénom Aucune personne ne correspond à vos critères.                                                                                                    | Créateur Groupe de personnes<br>Identifiant Pas de données à afficher.             |
| Sexe · · · · · · · · · · · · · · · · · ·                                                                                                    | Date de création                                                                   |
| Recherche nationale<br>Rechercher                                                                                                    | Nom * [testedas Date de naissar<br>Prénom * [testedas<br>Rôle * [Personne isolée ♥ |
| Lien de création Créer une : Personne                                                                                                    | Retour                                                                             |

Dans l'onglet personne, une recherche nationale est possible après saisie des champs Nom, Prénom, Date de naissance (puis cocher « recherche nationale »). Si la personne est inconnue de l'application, passer à la création d'une personne (cliquer sur le lien de création en bas à gauche). Si la personne est connue, vous pouvez visualiser l'historique des demandes et créer une demande. Après avoir renseigné les champs obligatoires (pré remplis avec les éléments de la recherche), cliquer sur « Ajouter la personne ».

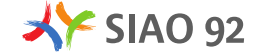

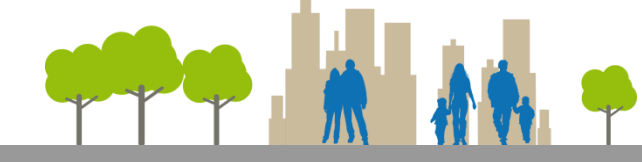

## Cas d'une personne existante

| Liver's fighter - Paramite<br>Réfruences and the sources of the sources of the sourc | IAO<br>sion 5.2.2.1<br>CUEL PERSONN           | NES DEMANDES               |        | Dernière conn | Edas TEST     Utilisateur Premier Accueil exion le 28/12/2015 à 15h25     DECONNEXION |
|----------------------------------------------------------------------------------------------------|-----------------------------------------------|----------------------------|--------|---------------|---------------------------------------------------------------------------------------|
| Critères de recherche                                                                                                    | Personnes<br>Résultat de v<br>Une personne tr | etre recherche de personne |        |               | Ø FAQ                                                                                 |
| Prénom *                                                                                                    | Nom                                           | Nom de jeune fille         | Prénom | Sexe          | Date de<br>naissance                                                                  |
| Sexe                                                                                                    | TEST                                          |                            | Test   | Homme         | 10/10/1976                                                                            |
| Date de naissance *<br>10/10/1976<br>Recherche nationale ☑<br>Rechercher                                                                                                    |                                               |                            |        |               |                                                                                       |
| Lien de création<br>Créer une :<br><u>Personne</u>                                                                                                    |                                               |                            |        |               |                                                                                       |
|                                                                                                    |                                               |                            |        |               |                                                                                       |

#### Historique des demandes

Liberti - Égali RÉPUBLIQUE MENIS DES AFFAIRE DE LA: ET DES DROITS

TEST Prénom Marie Date de nais 12/08/1980 Sexe Femme

Identifiant io\_fabbboiss Date de crés 19/11/2014

|                       | S I   | A          | 0            |                |                      |                                    |                                      |            |                              | Utilisateur Pre   |         |
|-----------------------|-------|------------|--------------|----------------|----------------------|------------------------------------|--------------------------------------|------------|------------------------------|-------------------|---------|
| iratersité<br>INÇAISE |       |            |              |                |                      |                                    |                                      |            | Dernière connexic            | on le 28/12/2015  | à 15h56 |
| TALES,<br>É<br>FEMMES | ACCUI | EIL        | PERSONNES    | 5 DEMANDI      | ES                   |                                    |                                      |            |                              | DEC               | ONNEXIO |
|                       |       | Fiche      | personi      | ne             |                      |                                    |                                      |            | l                            | Network Inter     | PAC     |
|                       |       |            |              |                |                      |                                    |                                      |            | (                            | Créer de          | mande   |
|                       |       | Grou       | pe de pers   | onnes          |                      |                                    |                                      |            |                              |                   | ~       |
| e                     |       |            |              |                |                      |                                    |                                      |            | Rech                         | ercher une p      | ersonne |
|                       |       | Nom        |              | Prénom         | Sep                  | e Da                               | te de naissance                      | Age        | Rôle                         | Fiche<br>personne | Retirer |
|                       |       | TEST       |              | Marie          | Fem                  | me 12                              | 08/1980                              | 35         | Personne isolée              |                   |         |
|                       |       | TEST       |              | Test           | Ноп                  | ime 01                             | 11/2014                              | 1          | Personne isolée              | 8                 | ×       |
|                       |       |            |              |                |                      |                                    |                                      |            |                              |                   | •       |
| 15                    |       | Info       | mations Co   | omplémentaire  | es                   |                                    |                                      |            |                              |                   |         |
|                       |       | Nom d      | 'usage       |                |                      |                                    | Nom de                               | jeune fill | e                            | ar io fabbhoirr   | auil115 |
|                       |       | Fusion     | ner          |                |                      |                                    | Dermere mae                          |            | <u>3/11/2014 (8 00.00/ p</u> | Enre              | gistrer |
|                       |       | - Histo    | orique des c | lemandes –     |                      |                                    |                                      |            |                              |                   |         |
|                       |       | 3 dem      | andes trouv  | ées.           | Téléphon             | a : 00 00 (                        | 0 00 00                              |            |                              |                   |         |
|                       |       | • s        | tatut 🗢      | Date de créati | n Créat<br>Structure | rriel : a@a<br>Fax : -<br>: CASH - | .fr<br>Structure<br>SHAPSAd het erge | ement      | Date d'entrée                | e 🕴 Date de       | sortie  |
|                       |       | <b>0</b> 6 | ste attente  | 28/12/2015     | BOISS<br>115 Fa      | EUIL<br>bien                       |                                      |            |                              |                   |         |
|                       |       | O Pr       | résence      | 16/12/2014     | BOISS<br>115 Fa      | EUIL<br>bien                       | CASH - CH                            | APSA       | 01/12/2015                   |                   |         |
|                       |       | 0 c        | oturée       | 19/11/2014     | BOISS<br>115 Fa      | EUIL<br>bien                       | Hôtel 115                            |            | 19/11/2014                   | 28/10/2           | 015     |

Si la personne recherchée existe déjà dans l'application, un bandeau s'ouvre; cliquer sur le nom pour ouvrir la fiche personne.

La fiche personne comprend les éléments d'état civil de la personne ou du groupe de personnes. L'historique des demandes apparaît au bas de la page et renseigne sur le parcours du demandeur. En se plaçant sur le nom des créateurs précédents, une infobulle apparaît avec les coordonnées du travailleur social ayant procédé à la création des demandes. Un contact peut s'avérer nécessaire si la demande est toujours active.

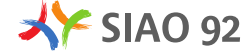

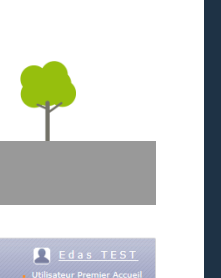

CRÉER UNE DEMANDE

## Création d'une demande

Cré Ider

| Literi - Egelet - Partenit<br>Réfusición Funcarie<br>Des arganes sociales,<br>DE A NATE<br>E TOB MOUTO DE FUNDES | SIAC<br>Version 5.2<br>ACCUEIL PI                             | . 2 . 1<br>RSONNES<br>ersonn | DEMANDES                  |       |            |            | Dernière co     | E da<br>. Utilisateur Pr<br>nnexion le 28/12/201<br>DEC | s TEST<br>remier Accueil<br>5 à 11h38<br>CONNEXION | Linter & Failer - Fammel<br>References - Fammel<br>References - Familie<br>Honorital<br>Er das Bottos Das Families<br>Er das Bottos Das Families | S I<br>Versi | A (<br>ion 5.<br>JEIL F | D<br>2.2.1<br>PERSONNES DEMAN                                                                | NDES                                                                    |                                                                                 | Lutisates<br>Utilisates<br>Demière connexion le 28/12/<br>I<br>Commercial de la commercial<br>Commercial de la commercial de la commercial<br>Commercial de la commercial de la commercial<br>Commercial de la commercial de la commercial<br>Commercial de la commercial de la commercial de | d a s TEST<br>r Premier Accueil<br>2015 à 11h38<br>DECONNEXION<br>AQ ② Aide |
|----------------------------------------------------------------------------------------------------|---------------------------------------------------------------|------------------------------|---------------------------|-------|------------|------------|-----------------|---------------------------------------------------------|----------------------------------------------------|----------------------------------------------------------------------------------------------------|--------------|-------------------------|----------------------------------------------------------------------------------------------|-------------------------------------------------------------------------|---------------------------------------------------------------------------------|----------------------------------------------------------------------------------------------------|-----------------------------------------------------------------------------|
| Personne<br>Nom<br>TESTEDAS<br>Prénom<br>Testedas                                                                |                                                               | PERSO                        | NNE ENREGISTRÉE.          |       |            |            |                 | Créer de                                                | emande                                             | Personne<br>Nom<br>TESTEDAS<br>Prénom<br>Testedas                                                                                                |              | Annul                   | Avant de saisir la d<br>répondre, droit d'a                                                  | demande, vous devez appeler l'al<br>cccès et de rectification aux infor | tention de la personne su<br>nations la concernant.<br>30 certifie avoir préven | r ses droits : droit de refus d<br>u le demandeur sur ses droit                                                                                                    | e<br>s                                                                      |
| Date de naissance<br>10/10/1986<br>Sexe<br>Femme                                                                 | Groupe                                                        | de perso                     | nnes                      |       |            |            |                 | Rechercher une<br>Fiche                                 | personne                                           | Date de naissance<br>10/10/1986<br>Sexe<br>Femme<br>Fiche personne                                                                               |              | Accu                    | eil                                                                                          |                                                                         |                                                                                 |                                                                                                    | Enregistrer                                                                 |
| Créateur<br>Identifiant<br>io_F92testedas<br>Date de création<br>28/12/2015                                      | TESTED                                                        | s<br>itions Co               | Testedas<br>mplémentaires | Femme | 10/10/1986 | 29         | Personne isolée | personne                                                | (+)                                                | Demande<br>Statut<br>Demande en cours de<br>création                                                                                             | 2            |                         | Structure d'accueil *<br>Nom du service<br>Type de service*                                  | EDAS COLOMBES                                                           | Travailleur soo<br>Nom<br>Département                                           | cial 1<br>TEST<br>92                                                                                                    |                                                                             |
|                                                                                                    | Nom d'us<br>(Fusionne<br>Histori<br>Pas de d<br><u>Retour</u> | ige<br>ue des d<br>nnées à a | emandes<br>fficher.       |       | Nom de     | jeune fill | e               | Journal des modific                                     | cations vide<br>egistrer                           | Groupe<br>Groupe de demandes<br>1 personne<br>Créateur<br>Nom<br>TEST<br>Prénom                                                                  |              |                         | Date début de suivi<br>de la personne<br>Nombre d'entretien<br>réalisés<br>Type de demande * | 0 ¢                                                                     | Téléphone*<br>Courriel*<br>Travailleur soo<br>Nom<br>Département<br>Téléphone   | cial 2                                                                                                    |                                                                             |
|                                                                                                    |                                                               |                              |                           |       |            |            |                 |                                                         |                                                    | Edas                                                                                                    |              |                         | Informations générale<br>Spécificités                                                        | es                                                                      | Courriel                                                                        |                                                                                                    |                                                                             |

Si d'autres personnes composent le ménage, cliquer sur le signe « + » en bas à droite de la ligne du demandeur principal pour ajouter autant de personnes que nécessaire, en renseignant le rôle de chaque personne (personne isolée, parent isolé, enfant, etc.). Lorsque la composition du ménage est terminée, cliquer sur « Créer demande ».

Plusieurs onglets apparaissent: « Accueil », « Informations générales », « Spécificités » et « Préconisations ». Seuls les champs en rouge sont obligatoires, ainsi que la case à cocher certifiant avoir prévenu l'usager sur ses droits

Renseignement de la demande

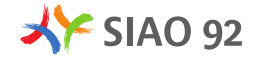

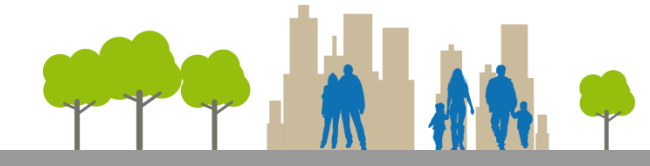

#### **Onglet** « préconisations »

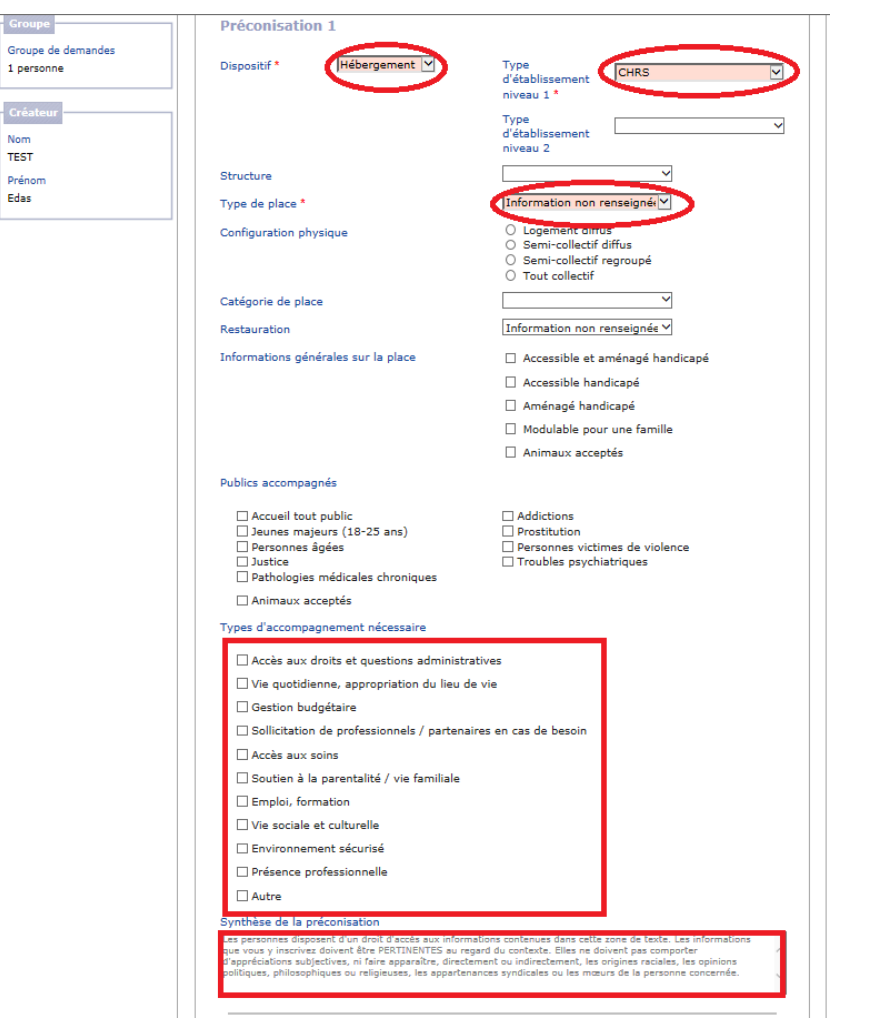

Précisions sur la préconisation

L'onglet « Préconisations » vise à définir le type de structure adapté au demandeur. 3 champs sont obligatoires: « Dispositif », « Type d'établissement niveau 1 » et « Type de place ».

Pour par exemple préconiser un CHRS:

« Hébergement / CHRS/ Place d'insertion »

Le dispositif solibail:

« Logement/ Intermédiation locative/ Place de logement (ou d'insertion) »

Une résidence sociale:

« Logement/ Logement foyer/ Résidence sociale » en Type d'établissement niveau 2 puis « Place de logement (ou d'insertion) »

Il est par ailleurs possible de remplir les 3 champs obligatoires avec « Non renseigné ».

Plus important est le renseignement du « Type d'accompagnement nécessaire » et la « Synthèse de la préconisation »; cette synthèse peut être assimilée à une description de la structure adéquate pour l'usager, au regard de ses capacités et besoins.

Enfin, il convient de ne renseigner qu'une seule préconisation (même si 3 préconisations sont possibles).

Une fois tous les éléments renseignés, cliquer sur enregistrer afin d'accéder à l'évaluation sociale

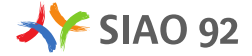

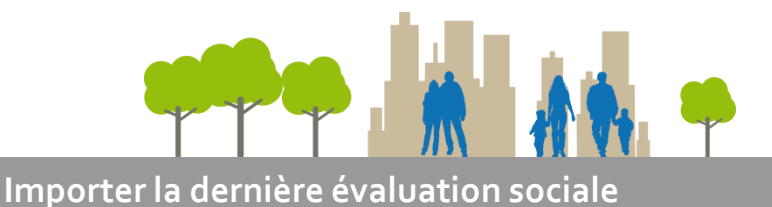

### **Evaluation sociale**

| Liberd - Égelité - Posteraté<br>République Française                           | SIAO<br>Version 5.2.2.1                                                                                                    |
|--------------------------------------------------------------------------------|----------------------------------------------------------------------------------------------------|
| MINISTÈRE<br>DES AFFAIRES SOCIALES,<br>DE LA SANTÉ<br>ET DES DROITS DES FEMMES | ACCUEIL PERSONNES DEMANDES DECONNEXION                                                                                                    |
| Personne                                                                       | Demande d'insertion                                                                                                    |
| Nom<br>TESTEDAS                                                                | DEMANDE ENREGISTRÉE.                                                                                                    |
| Prénom<br><b>Testedas</b><br>Date de naissance                                 | Avant de saisir la demande, vous devez appeler l'attention de la personne sur ses droits : droit de refus de<br>répondre, droit d'accès et de rectification aux informations la concernant. |
| 10/10/1986<br>Sexe<br>Femme                                                    | Je certifie avoir prévenu le demandeur sur ses droits      Supprimer Annuler Transmettre au SIAO Enregistrer                                                                                |
| Fiche personne                                                                 | Accuration accident                                                                                                    |
| Demande<br>Statut<br>Demande en cours de<br>création                           | Construction administrative     O Situation administrative     O Testedas TESTEDAS (Femme, 29 ans)                                                                                          |
| Groupe<br>Groupe de demandes<br>1 personne                                     | Situation familiale     Situation professionnelle                                                                                                    |
| Créateur                                                                       | Situation budgétaire     Suivi social                                                                                                    |
| Nom<br>TEST                                                                    | Situation au regard du logement                                                                                                    |
| Prénom<br>Edas                                                                 | Preces justificatives presentees     Commentaires / Rapport Social                                                                                                    |

Après avoir enregistré la demande, ne pas cliquer sur « Transmettre au SIAO »; un nouvel onglet « Evaluation sociale » est ajouté, qu'il convient de renseigner le plus précisément possible avant toute transmission.

| С | réation        | d'une nouv                         | velle demande                                                      |                                                                  |                       |           |             |
|---|----------------|------------------------------------|--------------------------------------------------------------------|------------------------------------------------------------------|-----------------------|-----------|-------------|
|   |                | Avant de saisir<br>répondre, droit | la demande, vous devez appele<br>d'accès et de rectification aux i | er l'attention de la personne sur<br>informations la concernant. | ses droits : droit de | refus de  |             |
|   |                |                                    |                                                                    | Je certifie avoir prévenu                                        | le demandeur sur se   | es droits | J           |
|   | Annuler        |                                    |                                                                    |                                                                  |                       |           | Enregistrer |
|   |                |                                    |                                                                    |                                                                  |                       |           |             |
| l | Accueil        | Créatio                            | n de la fiche Fualuation                                           | sociale ×                                                        | ]                     |           |             |
| 6 | Souha<br>de la | aiteriez-vous r<br>dernière dema   | -<br>eprendre les données de l<br>ande créée pour ce ménag         | a fiche Evaluation Sociale<br>le ?                               |                       |           |             |
|   |                | E Cofz                             | ef EOZELIF                                                         |                                                                  |                       |           |             |
|   |                | Ger                                | gerg GERGERG                                                       |                                                                  |                       |           |             |
|   | Non            | 1                                  |                                                                    | Oui                                                              |                       |           |             |
|   | Pré            | conisation                         | 1                                                                  |                                                                  |                       |           |             |
|   | Disp           | ositif *                           | Non renseigné 🗸                                                    | Type<br>d'établissement                                          | Non renseigné         |           | ~           |
|   | Stru           | cture                              |                                                                    |                                                                  | ~                     |           |             |
|   | Туре           | e de place *                       |                                                                    | Information non rer                                              | nseigné               |           |             |

Si la demande a été créée pour une personne ayant déjà eu une évaluation sociale dans l'application, il est possible de reprendre les informations contenues dans la <u>dernière</u> évaluation sociale, quel que soit le prescripteur précédent. Cette possibilité permet de mutualiser les informations entre structures premier accueil.

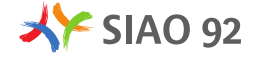

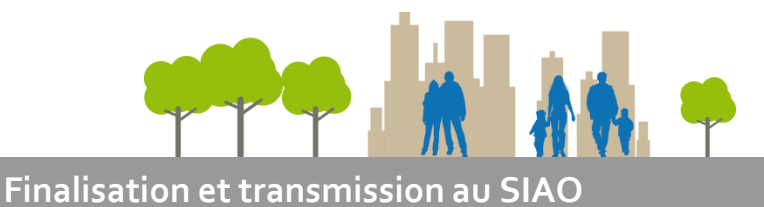

## Utilisation des encarts libres

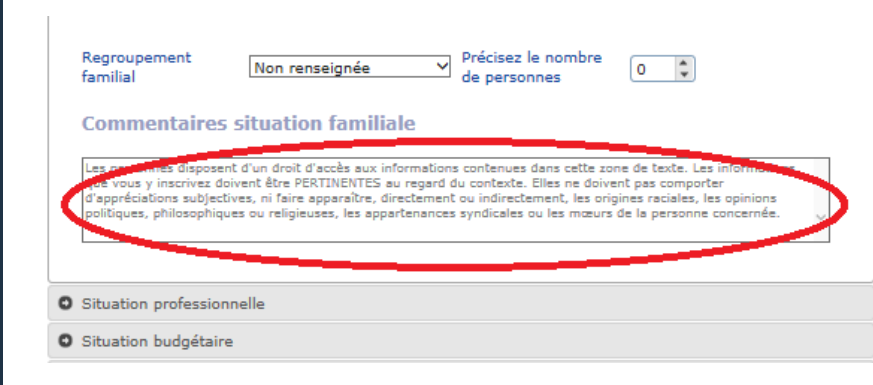

| DE LA SANTÉ<br>ET DES DROITS DES FEMMES               | A landar of the                                                                                                    |               |
|-------------------------------------------------------|----------------------------------------------------------------------------------------------------|---------------|
| Personne                                              | Demande d'insertion                                                                                                    | Ø <u>Aide</u> |
| Nom<br>TESTEDAS                                       | DEMANDE ENREGISTRÉE.                                                                                                    |               |
| Prénom<br>Testedas<br>Date de naissance<br>10/10/1986 | Avant de saisir la demande, vous devez appeler l'attention de la personne sur ses droits : droit de refus de répondre, droit d'accès et de rectification aux informations la concernant.                                                                                                    |               |
| Sexe<br>Femme                                         | Supprimer Annuler Transmettre au SIAO Enr                                                                                                    | egistrer      |
| Fiche personne                                        |                                                                                                    |               |
| Demande<br>Statut                                     | Courrent Constant Constan |               |
| Demande en cours de création                          | Situation familiale                                                                                                    |               |
| Groupe                                                | Situation professionnelle     Situation budnétaire                                                                                                    |               |
| Groupe de demandes<br>1 personne                      | © Suivi social                                                                                                    |               |
|                                                       | Situation au regard du logement                                                                                                    |               |
| Nom                                                   | Pièces justificatives présentées     Commentaires / Rapport Social                                                                                                    |               |
| TEST<br>Prénom<br>Edas                                | Commentaires / observations                                                                                                    |               |
|                                                       | Les personnes disposent d'un droit d'accès aux informations contenues dans cette zone de texte. Les informations<br>que vous y inscrivez doivent être PERTINENTES au regard du contexte. Elles ne doivent pas comporter<br>polítiques, philosophiques ou religieuses, les appartenances syndicales ou les mœurs de la personne concernée.                                                                                                    | $\sim$        |

Chaque section de l'évaluation sociale comprend des items à renseigner le plus complètement possible.

Mais déterminer une orientation adaptée nécessite également d'obtenir des informations qualitatives sur la situation du demandeur (familiale, professionnelle, budgétaire, au niveau du suivi social, des démarches de logement).

Des encarts (max. 500 caractères) sont présents à chaque section afin de renseigner ces éléments qualitatifs, à l'appréciation du travailleur social prescripteur, en accord avec l'usager. La dernière section « Commentaire/ Rapport Social » comprend 2000 caractères et permet de renseigner des éléments supplémentaires et/ ou de réaliser une synthèse de l'évaluation.

Une fois l'évaluation sociale complétée, cliquer sur « Transmettre au SIAO » et confirmer la transmission.

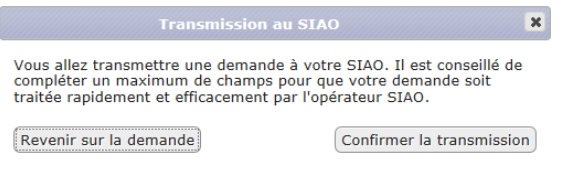

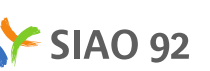

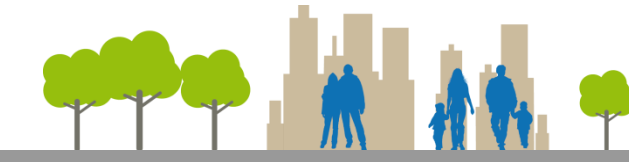

## Suivre l'orientation d'une demande

|                               | Demand    | e d'insert     | ion            |             |                                            | ~                                |             |
|-------------------------------|-----------|----------------|----------------|-------------|--------------------------------------------|----------------------------------|-------------|
| Personne                      | 1         |                |                |             |                                            |                                  |             |
| Nom                           |           | Avant de sai   | sir la demand  | le, vous de | evez appeler l'attention de la personne su | r ses droits : droit de refus de |             |
| TESTEDAS                      |           | répondre, dr   | oit d'accès et | de rectific | cation aux informations la concernant.     |                                  |             |
| Prénom                        |           |                |                |             | Je certifie avoir préven                   | u le demandeur sur ses droits    |             |
| Testedas                      |           |                |                |             |                                            |                                  |             |
| Date de naissance             | Annuler   |                |                |             |                                            |                                  | Enregistrer |
| 10/10/1986                    |           |                |                |             |                                            |                                  |             |
| Sexe                          | Accueil   | Evaluatio      | n sociale      | SIAO        |                                            |                                  |             |
| Femme                         |           |                |                |             |                                            |                                  |             |
| Fiche personne                |           |                |                |             |                                            |                                  | 🕢 Aide      |
|                               | 1         |                |                | -           |                                            |                                  | -           |
| Groupe                        | Traite    | ment en co     | mmission       |             |                                            |                                  |             |
| Groupe de demandes            |           |                | Date           |             | Décision de la commission                  | Commentaire                      |             |
| 1 personne                    |           |                | Jace           |             |                                            | commentaire                      |             |
|                               | Commiss   | ion 1          |                |             |                                            |                                  |             |
| Demande                       |           |                |                |             |                                            |                                  |             |
| Statut                        | Commiss   | ion 2          |                |             |                                            |                                  |             |
| Demande transmise au          | Commiss   | ing 7          |                |             |                                            |                                  |             |
| SIAO compétent                | Commiss   |                |                |             |                                            |                                  |             |
| Type de demande               |           |                |                |             |                                            |                                  |             |
| Demande d'insertion           | Inscrip   | ptions sur     | liste d'att    | ente /      | dispositif                                 |                                  |             |
|                               |           |                | _              |             |                                            |                                  |             |
| Suivi                         | Aucu      | ne inscription | n en cours.    |             |                                            |                                  |             |
| Structure de premier accueil  |           |                |                |             |                                            |                                  |             |
| EDAS COLOMBES                 |           |                |                |             |                                            |                                  |             |
| SIAO                          |           |                |                |             |                                            |                                  |             |
| SIAO 92                       |           | -              | _              |             |                                            |                                  |             |
|                               | Orient    | ations ver     | uno stru       | cture       |                                            |                                  |             |
| Dates                         |           |                | , and set u    | coure       |                                            |                                  |             |
| Date du dernier changement    |           |                |                |             |                                            |                                  |             |
| d'état                        | Aucu      | ne orientatio  | n en cours.    |             |                                            |                                  |             |
| 28/12/2015                    |           |                |                |             |                                            |                                  |             |
| Date de création              |           |                |                |             |                                            |                                  |             |
| 28/12/2015                    |           |                |                |             |                                            |                                  |             |
| Date de mise à jour           | CVPI O    |                |                |             |                                            |                                  |             |
| 28/12/2015                    | STPLO     | '              |                |             |                                            |                                  |             |
| Date de transmission initiale | Inscripti | on SYPLO       |                |             |                                            |                                  |             |
| 28/12/2015                    | Numéro    | SYPLO*         |                |             | Date d'inscription                         |                                  |             |
| Date de dernière              |           |                |                |             | SYPLO*                                     |                                  |             |
| transmission                  |           |                |                |             |                                            |                                  |             |
|                               |           |                |                |             |                                            |                                  |             |

Une fois la demande transmise au SIAO, un nouvel onglet « SIAO » s'ouvre et permet de suivre les dates et décisions des commissions d'orientation, les inscriptions sur liste d'attente et les positionnements (« orientations ») sur des places disponibles en structure.

#### Rechercher des demandes

| Liberté - Égalité - Peteretité<br>RÉPUBLIQUE FRANÇAISE                         | SIAO<br>Version 5.2.2.1                |                       | Dernière ( | <u>Edas TEST</u> Utilisateur Premier Accueil  popexion le 28/12/2015 à 15559 |
|--------------------------------------------------------------------------------|----------------------------------------|-----------------------|------------|------------------------------------------------------------------------------|
| MINISTÈRE<br>DES AFFAIRES SOCIALES,<br>DE LA SANTÉ<br>ET DES DROITS DES FEMMES | ACCUEIL PERSONNES DEMANDES             |                       |            | DECONNEXION                                                                  |
| Créer une : Demande                                                            |                                        |                       |            |                                                                              |
| Critères de recherche                                                          | Résultat de votre recherche de demande |                       |            |                                                                              |
| Réinitialiser Calcul                                                           | ler le nombre de demande               |                       |            | Exporter Rechercher                                                          |
| Personne                                                                       |                                        |                       |            | $\smile$                                                                     |
| Nom de la personne                                                             |                                        |                       |            |                                                                              |
| Prénom de la person                                                            | ne                                     | Nombre de personnes à |            |                                                                              |
| Sexe                                                                           | ✓                                      | héberger / loger      | ÷          |                                                                              |
| Age                                                                            | De : à :                               | Enfant(s) à héberger  |            |                                                                              |
| Date de naissance                                                              |                                        |                       |            |                                                                              |
| Groupe / Ména                                                                  | ge                                     |                       |            |                                                                              |
| Typologie du ménage                                                            | Sélectionner 🔻                         |                       |            |                                                                              |
| Rôle du demandeur (<br>groupe                                                  | dans le Sélectionner 🔹                 |                       |            |                                                                              |
| Situation au moment<br>demande                                                 | t de la Sélectionner 🔹                 |                       |            |                                                                              |
| Enfants à naître                                                               | ~                                      |                       |            |                                                                              |
| Type de grossesse                                                              | ~                                      |                       |            |                                                                              |

L'onglet « demandes » permet de rechercher des demandes avec des critères de recherche multiples; une recherche directe (sans critères) permet de visualiser toutes les demandes de sa structure de rattachement.

| Critères de recherche |     |     |                             | Résultat de votre recherche de demande |                      |                 |                     |                         |            |                                 |                                     |
|-----------------------|-----|-----|-----------------------------|----------------------------------------|----------------------|-----------------|---------------------|-------------------------|------------|---------------------------------|-------------------------------------|
| Ré                    | su  | lta | t de votre re               | echerch                                | ne de dem            | ande            |                     |                         |            |                                 |                                     |
|                       |     |     |                             |                                        |                      |                 |                     |                         |            |                                 | Export                              |
| 7                     | gro | upe | s de demandes               | affichés,                              | 36 demande           | s individuelles | corresponda         | ant aux critères        | sélectior  | nnés.                           |                                     |
|                       |     |     | Nom (Nom de<br>jeune fille) | Prénom                                 | Date de<br>naissance | Statut          | Date de<br>création | Date de<br>transmission | SIAO       | Structure<br>Premier<br>accueil | Structure<br>d'hébergement/logement |
| •                     | 0   | p   | BIDULE                      | Truc                                   | 26/02/1990           | En création     | 01/12/2015          |                         | SIAO<br>92 | EDAS<br>COLOMBES                |                                     |
|                       | 0   | p   | CAR                         | Amel                                   | 01/06/1990           | Cloturée        | 11/12/2015          | 11/12/2015              | SIAO<br>92 | EDAS<br>COLOMBES                | CASH - CHAPSA                       |

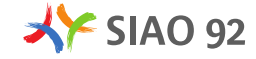

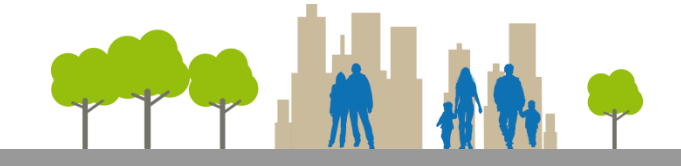

## Ressources en ligne et ateliers de formation

 Des ressources sont disponibles directement dans l'application, boutons « FAQ » et « Aide » :

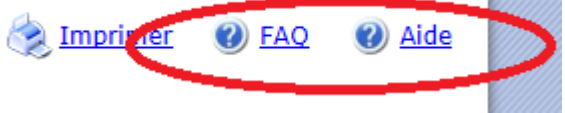

 Des documents de support sont également accessibles depuis le site du SIAO 92 (http://siao92.fr/outils-demarches-utiles/):

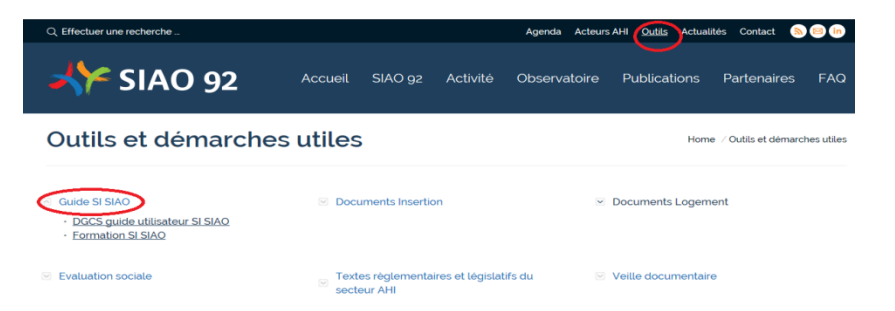

- Des ateliers de formation SI SIAO sont proposés tous les 3<sup>ème</sup> mercredi de chaque mois au siège du SIAO 92 (4 rue de l'abbé Hazard, 92000 Nanterre). Inscriptions auprès de Mme DA CRUZ (diana.dacruz@siao92.fr)
- Enfin vous pouvez contacter le SIAO au 01.55.02.04.00 pour toute information concernant l'application ou Mr BOISSEUIL, responsable Observatoire & SI (<u>fabien.boisseuil@sia092.fr</u>)

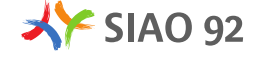